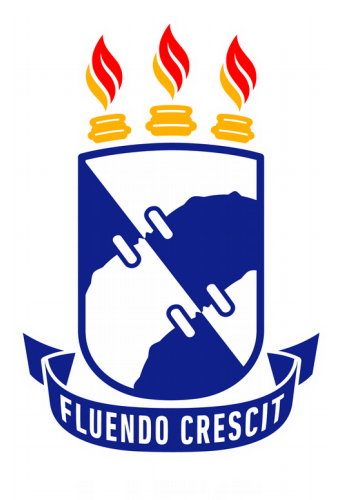

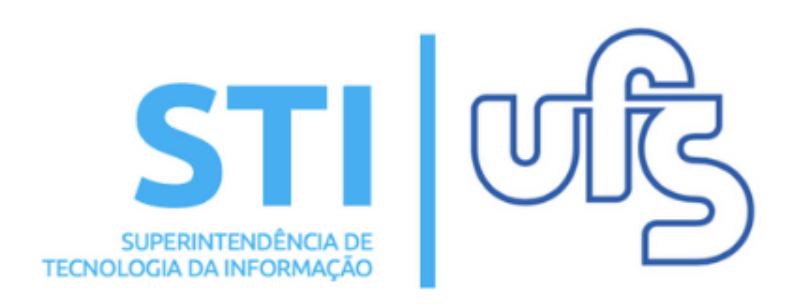

# SUBMETER PROPOSTA DE CURSO/EVENTO DE EXTENSÃO

Universidade Federal de Sergipe | Superintendência de Tecnologia da Informação | 2019 www.ufs.br STI - 3194-6583 / 3194-6584 DAA - 3194-6503

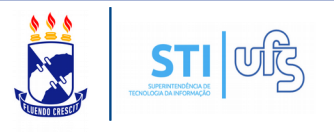

**Objetivo**: Este manual visa auxiliar os coordenadores de eventos no desenvolvimento de suas funções relativas à submissão de proposta de evento.

**Atenção**: Os dados utilizados nos exemplos desse manual são ilustrativos, eles são apresentados visando instruir o usuário na utilização do sistema.

O que é um evento? Evento é definido como uma ação de interesse técnico, social, científico, artístico e esportivo, que engloba toda a comunidade acadêmia, incluindo comunidade externa.

Índice:

- 1 Dados gerais da ação;
- 2 Dados do curso/evento;
- 3 Membros da equipe da ação;
- 4 Atividades;
- 5 Anexar arquivos;
- 6 Anexar fotos;
- 7 Resumo da ação.

O caminho para submeter uma proposta de evento é a seguinte:

TÉCNICO ADMINISTRATIVO:

SIGAA  $\rightarrow$  Módulo de Extensão  $\rightarrow$  Ações de Extensão  $\rightarrow$  Submeter Proposta.

DOCENTE:

Portal do Docente  $\rightarrow$  Extensão  $\rightarrow$  Ações de Extensão  $\rightarrow$  Submeter Proposta.

| SUBMETER PROPOSTA                                       |                                                 |                                                                                       |                                                                                   |  |  |  |
|---------------------------------------------------------|-------------------------------------------------|---------------------------------------------------------------------------------------|-----------------------------------------------------------------------------------|--|--|--|
|                                                         |                                                 |                                                                                       |                                                                                   |  |  |  |
|                                                         |                                                 |                                                                                       |                                                                                   |  |  |  |
| 😂 Ensino 🛛 👌 Pesquisa 🔇                                 | 🆻 Extensão 🛛 Convênios 🗾 Pi                     | rodução Intelectual 🔉 Ambientes Virtuais 👌                                            | RESUN Cutros                                                                      |  |  |  |
| Manual de uso da<br>O objetivo deste manual é           | Ações de Extensão   Eventos  Dispos de Techelha | Listar Minhas Ações<br>Gerenciar Equipes Organizadoras                                | Minhas Mensagens 💭                                                                |  |  |  |
| plano de curso; Tópicos de<br>Lançar notas; Ferramentas | Relatórios<br>Certificados e Declarações        | Gerenciar Participantes<br>Ações com Tempo de Cadastro Expirado<br>Inscrições On-line | ma; Trocar Foto<br>Editar Dados do Site Pessoal do                                |  |  |  |
|                                                         | Editais de Extensão                             | Submeter proposta                                                                     | Todas Docente Ver Agenda das Turmas                                               |  |  |  |
| Turmas Abertas<br>Componente Curricular                 | CR/CHD*                                         | Solicitar reconsideração de avaliação<br>Consultar Ações Submetidas                   | Sua página pessoal do SIGAA:                                                      |  |  |  |
| GRADUAÇÃO<br>COMSO0309 - FUNDAMEN                       | TOS SÓCIO-HISTÓRICOS DO JORI                    | NALISMO - TO1 (ABERTA)                                                                | http://www.docente.ufs.br/franciscato                                             |  |  |  |
|                                                         |                                                 |                                                                                       |                                                                                   |  |  |  |
| Dacta colo                                              | cionar a lac                                    | al doctocodo po i                                                                     | magam acima Vaçã cará                                                             |  |  |  |
| Basia sele                                              | cionar o loca                                   | al destacado na i                                                                     | magem acima. voce sera                                                            |  |  |  |
| unecionado                                              | o para a pagir                                  | la abaixo:                                                                            |                                                                                   |  |  |  |
| PORTAL DO DOCENTE >                                     | Ações de Extensão com cada                      | STRO EM ANDAMENTO                                                                     |                                                                                   |  |  |  |
| Atençã                                                  | o: Esta é a lista de todas as                   | Ações de Extensão com cadastros em a                                                  | ndamento. Para continuar o cadastro da ação clique no link                        |  |  |  |
| Corresp                                                 | ondente. Para cadastrar uma no                  | va Ação de Extensão clique nos botões da b                                            | arra de navegação logo abaixo.                                                    |  |  |  |
|                                                         |                                                 | ②: Continuar Cadastro 🛛 🞯: Remover                                                    | Proposta                                                                          |  |  |  |
| Título                                                  | L<br>Tipo Ação                                  | ista das Ações de Extensão Pendentes                                                  | DE ENVIO<br>Situação                                                              |  |  |  |
|                                                         | Não há açõe                                     | es de extensão com cadastro em andamento                                              | ) pelo usuário atual.                                                             |  |  |  |
|                                                         |                                                 | Submeter Nova Proposta                                                                |                                                                                   |  |  |  |
| lá o servi                                              | dor irá subn                                    | neter a nronosta                                                                      | acessando o módulo de                                                             |  |  |  |
| extensão o                                              | como mostra :                                   | a imagem abaiyo                                                                       |                                                                                   |  |  |  |
| extensao, c                                             |                                                 | a intagent abaixo.                                                                    |                                                                                   |  |  |  |
| M<br>Infantil Fund                                      | lamental e Técnico                              | Formação Graduação                                                                    | Portal do Docente Portal do Discente Portal Coord.                                |  |  |  |
|                                                         | Médio                                           | Complementar                                                                          | Lato Sensu                                                                        |  |  |  |
| Lato Sensu Stri                                         | cto Sensu Pesquisa                              | Extensão Monitoria                                                                    | Portal Coord. Portal Coord. Portal Coord. Pólo<br>Stricto Sensu Graduação         |  |  |  |
| Ações Acadêmicas - Ensing                               | a Distância                                     | Ouvidoria Ambientes Virtuais                                                          | Portal da Tutor. CPDI Portal da Paitoria                                          |  |  |  |
| Integradas                                              | Estudante                                       |                                                                                       |                                                                                   |  |  |  |
| Produção B<br>Intelectual                               | iblioteca Diplomas                              | Concessão de Residências em<br>Estágio Saúde                                          | Portal da Avaliação Relatórios de Portal do<br>Institucional Gestão Concedente de |  |  |  |
|                                                         |                                                 |                                                                                       |                                                                                   |  |  |  |
| Será direci                                             | onado para                                      | a seguinte página                                                                     | , como é exemplificado a                                                          |  |  |  |
| seguir:                                                 |                                                 |                                                                                       |                                                                                   |  |  |  |

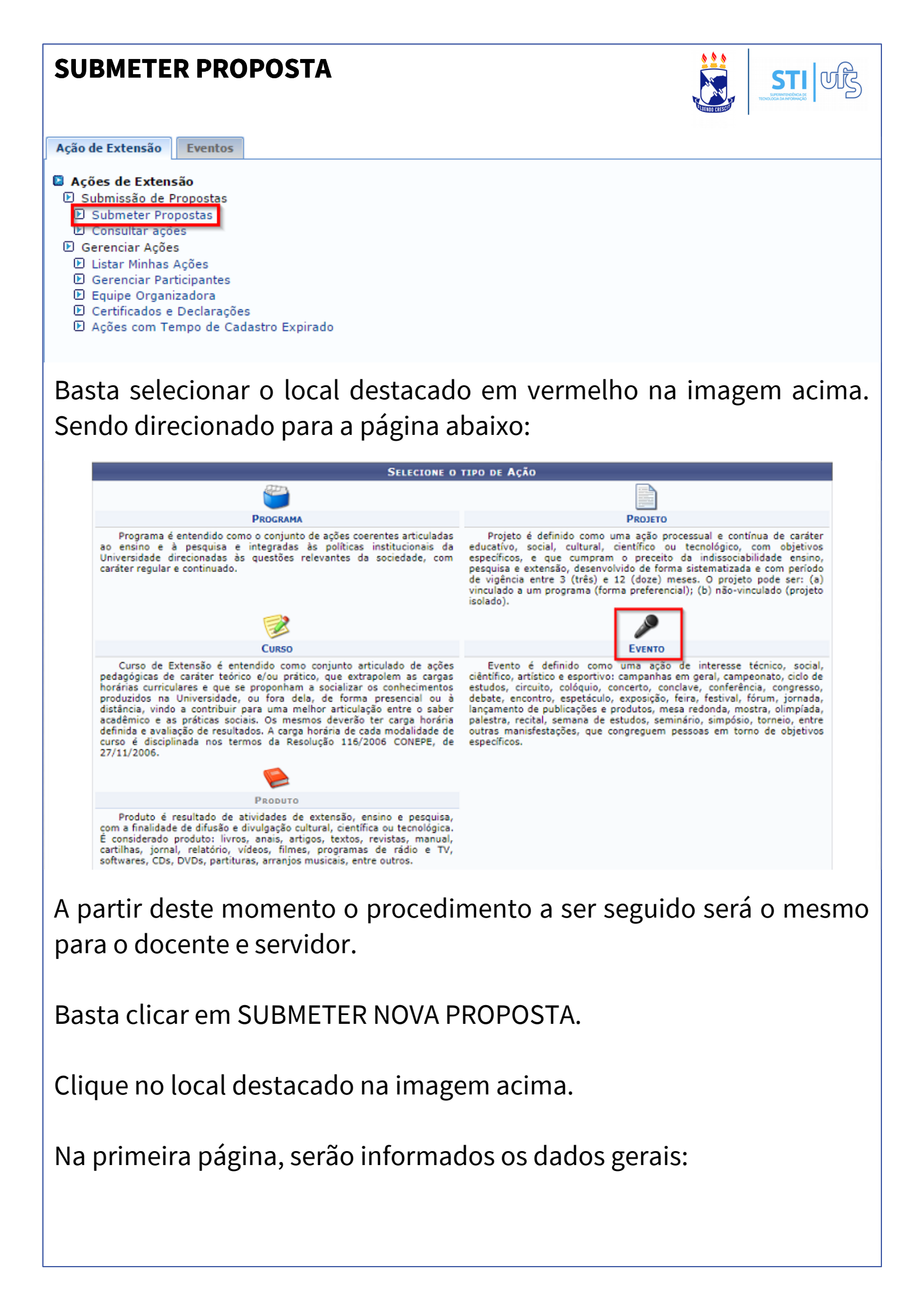

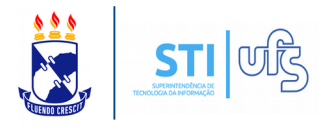

# 1 - Dados gerais da ação;

| INFORME OS DADOS GERAIS DA AÇÃO     |                                                      |  |  |  |  |  |
|-------------------------------------|------------------------------------------------------|--|--|--|--|--|
| Tipo da Ação:<br>Título: *          | EVENTO                                               |  |  |  |  |  |
| 11010.                              |                                                      |  |  |  |  |  |
| Ano: 🛥                              |                                                      |  |  |  |  |  |
| Edital de Extensão: 🛊               | SELECIONE Y                                          |  |  |  |  |  |
| Programa: 🖈                         | SELECIONE ¥                                          |  |  |  |  |  |
| Periodo: 🐲                          |                                                      |  |  |  |  |  |
| Área de Conhecimento CNPQ: 🛊        | SELECIONE V                                          |  |  |  |  |  |
| Abrangência: 🖈                      |                                                      |  |  |  |  |  |
| Área Temática: 🖈                    | SELECIONE Y                                          |  |  |  |  |  |
| Linha de Extensão: 🛊                | SELECIONE Y                                          |  |  |  |  |  |
| Total de Discentes Envolvidos:      | 2                                                    |  |  |  |  |  |
| Convênio: 🛊                         |                                                      |  |  |  |  |  |
|                                     | SIM NÃO                                              |  |  |  |  |  |
| PROJETO                             |                                                      |  |  |  |  |  |
| Vinculado a um projeto?             | NENHUM PROJETO VINCULADO V                           |  |  |  |  |  |
| PÚBLICO ALVO DA AÇÃO                |                                                      |  |  |  |  |  |
| Discriminar Público Alvo Interno: 🛸 | SELECIONE V                                          |  |  |  |  |  |
| Quantificar Público Alvo Interno: 🛸 | 0 ?                                                  |  |  |  |  |  |
| Discriminar Público Alvo Externo: 🖈 | SELECIONE Y                                          |  |  |  |  |  |
| Quantificar Público Alvo Externo: 🛸 | 0 ?                                                  |  |  |  |  |  |
| Total de Participantes Estimados:   | 0 pessoas                                            |  |  |  |  |  |
| LOCAL DE REALIZAÇÃO                 |                                                      |  |  |  |  |  |
| Estado: 🖈                           | SELECIONE V 2                                        |  |  |  |  |  |
| Município: 🛸                        | SELECIONE T                                          |  |  |  |  |  |
| Bairro:                             | 3                                                    |  |  |  |  |  |
| Espaço de Realização: 🛸             |                                                      |  |  |  |  |  |
| Link Localizador:                   | 2                                                    |  |  |  |  |  |
|                                     | Adicionar Local de Realização                        |  |  |  |  |  |
|                                     | Estado Município Bairro Espaço de Realização         |  |  |  |  |  |
| NATUREZA DO FINANCIAMENTO *         |                                                      |  |  |  |  |  |
| Sem Financiamento:                  |                                                      |  |  |  |  |  |
| Financiamento Interno:              | 2                                                    |  |  |  |  |  |
| Financiamento Externo:              |                                                      |  |  |  |  |  |
| UNIDADES                            |                                                      |  |  |  |  |  |
| Unidade Administrativa Proponente:  | DEPARTAMENTO DE COMUNICAÇÃO SOCIAL - DCOS (11.24.01) |  |  |  |  |  |
| Outras Unidades Envolvidas:         | SELECIONE   Adicionar Unidade                        |  |  |  |  |  |
|                                     | << Voltar Cancelar Avançar >>                        |  |  |  |  |  |

**Atenção**: O período do evento só não pode ser anterior à data atual. Ou seja, não pode ser criado evento com data retroativa.

No item "Total de Discentes Envolvidos", informe a estimativa dos discentes envolvidos no projeto. No campo "Outras Unidades Envolvidas", caso seja necessário, basta selecionar outra unidade e clicar em "Adicionar Unidade".

Informe todos os outros campos e clique em AVANÇAR.

Será direcionado(a) para a seguinte página:

| SUBMETER PROPOSTA                                                                                                    |                                                                                                    |
|----------------------------------------------------------------------------------------------------|----------------------------------------------------------------------------------------------------|
| 2 – Dados do curso/evento;                                                                                                    |                                                                                                    |
| Nesta tela devem ser informados os dados gerais de uma Ação.                                                                                                    | 1. Dados gerais da ação<br>2. Dados do curso/evento<br>3. Membros da equipe da ação<br>4. Atividades<br>5. Anexar arquivos<br>6. Anexar fotos<br>7. Resumo da ação |
| INFORME OS DADOS CO                                                                                                    | MPLEMENTARES DO EVENTO                                                                                                    |
| Tipo do Evento: * SELECIONE O TIP                                                                                                    | O DO EVENTO                                                                                                    |
| Carga Horária: * horas<br>Previsão de Nº de Vagas Oferecidas: * vagas<br>Quantidade máxima de atividades por participante: atividades                                                                                          |                                                                                                    |
| Será cobrada taxa de matrícula? 🖈 💿 Sim 🔘 Não                                                                                                    | Valor da taxa de matrícula: * R\$ 0,00                                                                                                    |
| Resumo 🖌                                                                                                    |                                                                                                    |
| $X \cong \mathbb{R}$ $A \cong \mathbb{R}$ $B I \subseteq U$ $A \cong \mathbb{R}$ $E \equiv \mathbb{R}$ $E \equiv \mathbb{R}$ Fonte $\bullet$ Tamanho da $F \bullet$ $\bullet$ $A = \mathbb{R}$ $\bullet$ $X_s \times^s \Omega$ |                                                                                                    |
| Programação ★                                                                                                    |                                                                                                    |
| $\begin{array}{c c c c c c c c c c c c c c c c c c c $                                                                                                    |                                                                                                    |
|                                                                                                    |                                                                                                    |
| << Voltar Ca                                                                                                    | ncelar Avançar >>                                                                                                    |
| * Campos de pre                                                                                                    | enchimento obrigatório.                                                                                                    |
| Na página acima você irá informa                                                                                                    | r os dados do curso/evento.                                                                                                    |
| Na opção "Tipo do Evento", k<br>opções:                                                                                                    | basta escolher entre as seguintes                                                                                                    |

| INFORME OS DADOS COMPLEMENTARES DO EVENTO         Tipo do Evento: *       -: SELECIONE O TIPO DO EVENTO         Carga Horária: *         Carga Horária: *         Previsão de Nº de Vagas Oferecidas: *         Quantidade máxima de atividades por participante:         CICLO DE ESTUDOS         CIRCUTO         CONCERTO         Será cobrada taxa de matrícula? *         CONCERTO         CONCERTO         CONCONTRO <td col<="" th=""><th>fim, clique em</th></td>                                                                                                    | <th>fim, clique em</th> | fim, clique em |
|----------------------------------------------------------------------------------------------------|-------------------------|----------------|
| Tipo do Evento:                                                                                                    | fim, clique em          |                |
| Carga Horária: *<br>Previsão de Nº de Vagas Oferecidas: *<br>Quantidade máxima de atividades por participante:<br>CAMPANHAS EM GERAL<br>Quantidade máxima de atividades por participante:<br>CICLO DE ESTUDOS<br>CICLO DE ESTUDOS<br>CICLO DE ESTUDOS<br>CICLO DE ESTUDOS<br>CICLO DE ESTUDOS<br>CICLO DE ESTUDOS<br>CICLO VIE<br>CONCERTO<br>CONCLAVE<br>CONCRESSO<br>DEBATE<br>ENCONTRO<br>ESPETÁCULO<br>ESPETÁCULO<br>ESPETÁCULO<br>ESPETÁCULO<br>Informe esta e as demais informações da página. Por f                                                                                                    | fim, clique em          |                |
| Previsão de Nº de Vagas Oferecidas:<br>Quantidade máxima de atividades por participante:<br>CICLO DE ESTUDOS<br>CICLO DE ESTUDOS<br>CONCERTO<br>CONCERTO<br>CONCENTO<br>CONCERTO<br>CONCENTO<br>CONCENTO | fim, clique em          |                |
| Quantidade máxima de atividades por participante:       CICLO DE ESTUDOS<br>CICLO DE ESTUDOS<br>CICLO DE ESTUDOS         Será cobrada taxa de matrícula?*       COLÓQUIO<br>CONCERTO<br>CONCELAVE<br>CONFERÊNCIA         *       *         *       *         *       *         *       CONCENTO<br>CONCELAVE<br>CONFERÊNCIA         CONGRESSO<br>DEBATE<br>ENCONTRO<br>ESPETÁCULO<br>EXPOSIÇÃO<br>FEIRA<br>FESTIVAL<br>FÓRUM<br>JORNADA<br>LANCAMENTO PRODUTO         Informe esta e as demais informações da página. Por f                                                                                                    | fim, clique em          |                |
| Será cobrada taxa de matrícula? CONCERTO<br>CONCERTO<br>CONCLAVE<br>CONFERÊNCIA<br>CONGRESSO<br>DEBATE<br>ENCONTRO<br>ESPETÁCULO<br>EXPOSIÇÃO<br>FEIRA<br>FESTIVAL<br>FÓRUM<br>JORNADA<br>LANCAMENTO PRODUTO                                                                                                    | fim, clique em          |                |
| RESUMO * CONCERTO<br>CONCERTO<br>CONCERTO<br>CONCERTO<br>CONCERTO<br>CONCERTO<br>CONCERTO<br>CONCERTO<br>CONCERTO<br>CONCERTO<br>CONCERTO<br>CONCERTO<br>CONCERTO<br>CONCERTO<br>CONCERTO<br>CONCERTO<br>CONCERTO<br>CONCERTO<br>CONCERTO<br>CONCERTO<br>CONCERTO<br>CONCERTO<br>ESPERTACULO<br>ESPERTACULO<br>EXPOSIÇÃO<br>FEIRA<br>FESTIVAL<br>FÓRUM<br>JORNADA<br>LANCAMENTO PRODUTO                                                                                                    | fim, clique em          |                |
| CONFERÊNCIA<br>CONGRESSO<br>DEBATE<br>Fonte • Tamanho da F• ♥ • ▲ • ♥ • • • • • • • • • • • • • •                                                                                                    | fim, clique em          |                |
| Fonte Tamanho da F, C A C A C A C A C A C A C A C A C A C                                                                                                    | fim, clique em          |                |
| Fonte • Tamanho da F• • • • • • • • • • • • • • • • • • •                                                                                                     | fim, clique em          |                |
| EXPOSIÇÃO<br>FEIRA<br>FESTIVAL<br>FÓRUM<br>JORNADA<br>LANCAMENTO PRODUTO                                                                                                    | fim, clique em          |                |
| Informe esta e as demais informações da página. Por f                                                                                                    | fim, clique em          |                |
| Informe esta e as demais informações da página. Por f                                                                                                    | fim, clique em          |                |
| Informe esta e as demais informações da página. Por f                                                                                                    | J<br>fim, clique em     |                |
| Informe esta e as demais informações da página. Por f                                                                                                    | fim, clique em          |                |
| <ul> <li>AVANÇAR. Será direcionado para a página conforme ima</li> <li><b>AVANÇAR. Será direcionado para a página conforme ima</b></li> <li><b>A seções de Extensão Universitária são coordenadas por docente</b><br/>técnico-administrativo com nível superior pertencente ao quadr<br/>permanente da UFS, lotado em Departamento Acadêmico, Unidade<br/>Acadêmica Especializada ou Unidade Supermot ad UFS, nos terres da<br/>Estatuto e do Regimento Geral da UFS.Resolução. 116/2006 - CONEPEC</li> <li><b>A encar arquivos</b></li> <li><b>A encar arquivos</b></li> <li><b>A encar arquivos</b></li> <li><b>A encar fotos</b></li> <li><b>A sexar o documento</b></li> <li><b>A sexar arquivos</b></li> <li><b>A encar arquivos</b></li> <li><b>A encar arquivos</b></li> <li><b>A sexar arquivos</b></li> <li><b>A encar arquivos</b></li> <li><b>A sexar fotos</b></li> <li><b>A sexar arquivos</b></li> <li><b>A encar arquivos</b></li> <li><b>A sexar arquivos</b></li> <li><b>A sexar arquiv</b></li></ul>             | agem abaixo:            |                |
| Selecione a categoria do membro para realizar a busca de acordo com os critérios específicos                                                                                                    |                         |                |
| Docente Servidor Discente Participante Externo                                                                                                    |                         |                |
| Docente: 👷                                                                                                    |                         |                |
| Função:☆ SELECIONE ▼                                                                                                    |                         |                |
| Remuneração:                                                                                                    |                         |                |
| Sim Sim Não                                                                                                    |                         |                |
| Carga horária total: 🖈 horas                                                                                                    |                         |                |
| Adicionar Membro                                                                                                    |                         |                |
| ख्येः Remover Membro                                                                                                    |                         |                |
| Membros da Equipe da Ação de Extensão                                                                                                    |                         |                |
| Nome Categoria Função Departamento                                                                                                    |                         |                |
| << Voltar Cancelar Avançar >>                                                                                                    |                         |                |
| ★ Campos de preenchimento obrigatório.                                                                                                    |                         |                |
| Através da tela acima você deverá informar os memb                                                                                                    | pros que farão          |                |

parte da equipe de ação de extensão. Tanto discentes, docentes e servidores serão adicionados através dessa tela explicitada.

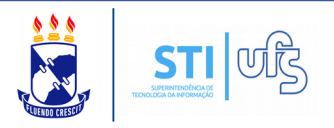

**Atenção**: Ao adicionar membro lotado em outro departamento ou unidade, os respectivos chefes deverão aprovar a participação deste, como membro de equipe.

Caso queira adicionar um participante externo, alguns campos extras serão requisitados, como mostra a imagem abaixo:

|             |                                                                                              |                          | INFO                 | RMAR MEMBROS DA EQUIPE DA AÇÃO DE | EXTENSÃO     |  |  |  |
|-------------|----------------------------------------------------------------------------------------------|--------------------------|----------------------|-----------------------------------|--------------|--|--|--|
|             | Selecione a categoria do membro para realizar a busca de acordo com os critérios específicos |                          |                      |                                   |              |  |  |  |
| Docente     | Servidor                                                                                     | Discente                 | Participante Externo |                                   |              |  |  |  |
|             | Nome:                                                                                        |                          |                      |                                   | ]?           |  |  |  |
| Estr        | angeiro:                                                                                     |                          |                      |                                   |              |  |  |  |
|             | E-Mail                                                                                       |                          |                      |                                   | 7            |  |  |  |
| F           | Inção: 🛊 S                                                                                   | ELECIONE -               |                      |                                   |              |  |  |  |
|             | Sexo: MAS                                                                                    | CULINO V                 |                      |                                   |              |  |  |  |
| Form        | nação:🖌 S                                                                                    | ELECIONE -               |                      | T                                 |              |  |  |  |
| Insti       | tuição: 🖈                                                                                    |                          |                      | ?                                 |              |  |  |  |
| Re<br>Carga | emuneração<br>horária total                                                                  | ** 🔍 Sim                 | Não<br>horas         |                                   |              |  |  |  |
|             |                                                                                              |                          |                      | Adicionar Membro                  |              |  |  |  |
|             |                                                                                              |                          |                      |                                   |              |  |  |  |
|             |                                                                                              |                          |                      | 🥶: Remover Membro                 |              |  |  |  |
| MEMBROS     | DA EQUIPE                                                                                    | DA <mark>A</mark> ÇÃO DI | Extensão             |                                   |              |  |  |  |
| Nome        |                                                                                              | Cate                     | goria                | Função                            | Departamento |  |  |  |
|             |                                                                                              |                          |                      | < Voltar Cancelar Avançar >>      |              |  |  |  |
|             |                                                                                              |                          |                      |                                   |              |  |  |  |

🖈 Campos de preenchimento obrigatório.

Para os participantes externos, serão adicionados campos como o CPF, E-mail, função, formação e instituição. Insira as demais informações e clique em ADICIONAR MEMBRO.

**Atenção**: O evento deve possuir, pelo menos, um membro com a função de Coordenador(a) atribuída.

Os membros serão adicionados, como mostra a imagem seguinte:

| SUBMET                                    | FER PROPOSTA                                                                                                    | STI जिंद                |
|-------------------------------------------|----------------------------------------------------------------------------------------------------|-------------------------|
|                                           | THE ALL OF A STATE OF A STATE OF A STATE OF A STATE OF A STATE OF A STATE OF A STATE OF A STATE OF A STATE OF A                          | тихнолога да ничениција |
|                                           | INFORMAR MEMBROS DA EQUIPE DA AÇÃO DE EXTENSÃO                                                                                           |                         |
|                                           | Selecione a categoria do membro para realizar a busca de acordo com os critérios específicos                                             |                         |
| Docente Servidor                          | Discente Participante Externo                                                                                                    |                         |
| Função: 🖌 S                               | SELECIONE T                                                                                                    |                         |
| Remune                                    | eração: 🖈 🔘 Sim 🔎 Não                                                                                                    |                         |
| Carga horári                              | ia total: * horas                                                                                                    |                         |
|                                           | Adicionar Membro                                                                                                    |                         |
|                                           | 3 Remover Membro                                                                                                    |                         |
| MEMBROS DA EQUIPE                         | e da Ação de Extensão                                                                                                    |                         |
| Nome                                      | Categoria Função Departamento EXTERNO ASSESSOR(A)                                                                                        | 0                       |
| THE REAL PROPERTY.                        | DISCENTE ALUNO(A) EM ATIVIDADE CURRICULAR DCOS                                                                                           | 0                       |
|                                           | << Voltar Cancelar Avançar >>                                                                                                    |                         |
| Para dar<br>será a se<br><b>4 – Ativi</b> | r procedência na ação, clique em AVANÇAR. A próxin<br>eguinte:<br>dades;<br>Nesta tela devem ser informados os dados gerais de uma Ação. | na página               |
|                                           | 7. Resumo da ação<br>OBSERVAÇÃO: Os dados informados só são cadastrados na base de dados quando clica-se em "Avançar >>".                |                         |
|                                           | INFORME OS DADOS DA ATIVIDADES                                                                                                    |                         |
|                                           | Título: *                                                                                                    |                         |
|                                           | Tipo do Curso: * SELECIONE O TIPO DA ATIVIDADE                                                                                           |                         |
|                                           | Período:                                                                                                    |                         |
|                                           | Carga Horária: 🛊 👘 horas                                                                                                    |                         |
|                                           | Vagas: * Membros associados                                                                                                    |                         |
|                                           | Membros que atuarão nesta mini atividade: 📲 SELECIONE 🔻                                                                                  |                         |
|                                           | Descrição                                                                                                    |                         |
|                                           | Utilize o espaço abaixo para colocar a descrição. *                                                                                      |                         |
|                                           |                                                                                                    |                         |
|                                           | Adicionar Atividade                                                                                                    |                         |
|                                           |                                                                                                    |                         |
|                                           | << Voltar Cancelar Avançar >>                                                                                                    |                         |
|                                           |                                                                                                    | -                       |
|                                           |                                                                                                    |                         |

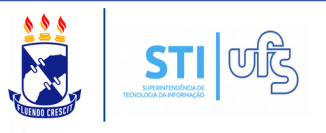

A tela da página anterior é destinada para cadastrar as atividades que serão desenvolvidas durante o evento.

**Atenção**: O evento deve possuir, pelo menos, uma atividade principal.

O que é a atividade principal? Atividade principal é aquela que todos os participantes inscritos no evento devem participar.

**Atenção**: A carga horária definida para as atividades, seja principal ou secundária, não podem ultrapassar a do evento.

Informe os dados requisitados e clique em "Adicionar Atividade". As atividades serão adicionadas, como mostra a imagem abaixo:

|                          |                        | <i></i>     | : Alterar Ativi  | idade 🛛 🞯 : Re   | mover Ativ       | idade         |       |                 |   |   |
|--------------------------|------------------------|-------------|------------------|------------------|------------------|---------------|-------|-----------------|---|---|
|                          |                        |             | INFORME OS       | 5 DADOS DA A     | TIVIDADES        |               |       |                 |   |   |
|                          | Atividade pri          | ncipal? 🗌   | ?                |                  |                  |               |       |                 |   |   |
|                          | Ti                     | tulo: 🛊     |                  |                  |                  |               |       |                 |   |   |
|                          | Tipo do Ci             | urso: 🛊 💶   | SELECIONE O      | TIPO DA ATIVI    | DADE             |               | ۲     | ]               |   |   |
|                          | L                      | ocal: \star |                  |                  |                  |               |       |                 |   |   |
|                          | Peri                   | íodo: 🔹     |                  | а                |                  |               |       |                 |   |   |
|                          | Hor                    | ário: 🛊     |                  |                  |                  |               |       |                 |   |   |
|                          | Carga Hor              | ária: 🛊     | horas            |                  |                  |               |       |                 |   |   |
|                          | Va                     | agas: 🛊     |                  |                  |                  |               |       |                 |   |   |
| EMBROS ASSOCIADOS        |                        |             |                  |                  |                  |               |       |                 |   |   |
| Membros que atu          | arão nesta mini ativid | lade: 🛊 -   | SELECIONE        |                  | •                |               |       |                 |   |   |
| UTRAS INFORMAÇÕES        |                        |             |                  |                  |                  |               |       |                 |   |   |
| Deserie                  |                        |             |                  |                  |                  |               |       |                 |   |   |
| Descriç                  |                        |             |                  |                  |                  |               |       |                 |   |   |
|                          |                        | Util        | lize o espaço al | baixo para coloc | ar a descriçâ    | io. *         |       |                 |   |   |
| 🗶 🗈 😤   🗛 🎎   I          |                        | = = =       | =  = 👳           |                  |                  |               |       |                 |   |   |
|                          |                        | aba         |                  |                  |                  |               |       |                 |   |   |
| - Tamanio                | Man.   -/ (-   🔽       | · · · · ·   | ~   ^; X 14      |                  |                  |               |       |                 |   |   |
|                          |                        |             | bA               | icionar Atividad | e                |               |       |                 |   |   |
|                          |                        |             |                  |                  |                  |               |       |                 |   |   |
| tulo                     | Tipo Atividade         | Local       | Início           | Fim              | Horário          | Carga Horária | Vagas | Descrição       |   |   |
| tividade teste           | MINI CURSO             | DID 6       | 10/10/2016       | 10/10/2016       | 12:00            | 5             | 10    | saadada         |   | 0 |
| tividade principal teste | MINI EVENTO            | DID 6       | 10/10/2016       | 10/10/2016       | 08:00            | 5             | 10    | Atividade teste | 9 | 1 |
|                          |                        |             |                  |                  |                  |               |       |                 |   |   |
|                          |                        |             | << Voltar        | Cancelar Av      | ançar >>         |               |       |                 |   |   |
|                          |                        |             | * ~              |                  | - Later and star |               |       |                 |   |   |

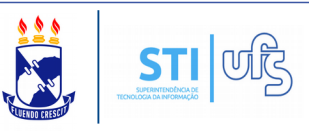

As atividades foram adicionadas. Caso deseje, você poderá alterar ou excluir alguma atividade, basta clicar no ícone designado para a ação desejada.

Para prosseguir com a submissão de proposta de ação de extensão, clique em AVANÇAR. Será direcionado para a seguinte página:

# 5 – Anexar arquivos;

| Nesta tela devem ser anexados os arquivos de uma Ação.                                                                                                    | <ol> <li>Dados gerais da ação</li> <li>Dados do curso/evento</li> <li>Membros da equipe da ação</li> <li>Atividades</li> <li>Anexar arquivos</li> <li>Anexar fotos</li> <li>Resumo da ação</li> </ol> |
|----------------------------------------------------------------------------------------------------|----------------------------------------------------------------------------------------------------|
| Atenção: Utilize este espaço para enviar o arquivo completo da Prop<br>Excel, PDF e outros).<br>Utilize-o também para anexar outros documentos que julgar indispensa<br>Os campos são obrigatórios caso queira anexar um arquivo. | posta da Ação de Extensão caso tenha sido elaborada também em outro formato (Word,<br>áveis para aprovação e/ou execução da Ação de Extensão que está sendo cadastrada.                               |
| INFORME OS                                                                                                    | s dados do Arquivo                                                                                                    |
| Título: Evento teste                                                                                                    |                                                                                                    |
| Descrição: 👷                                                                                                    |                                                                                                    |
| Arquivo: * Escolher arquivo Nenhum arquivo selecionado                                                                                                    | o                                                                                                    |
| Ar                                                                                                    | nexar Arquivo                                                                                                    |
|                                                                                                    |                                                                                                    |
|                                                                                                    |                                                                                                    |
| 🔍 : Visualizar Are                                                                                                    | quivo 🔞: Remover Arquivo                                                                                                    |
| C: Visualizar Arc                                                                                                    | quivo 😼: Remover Arquivo                                                                                                    |
| C: Visualizar Arc<br>Lista de Arquivos anexados com sucesso<br>Descrição do Arquivo                                                                                                    | quivo 📵: Remover Arquivo                                                                                                    |
| C: Visualizar Ard<br>Lista de Arquivos anexados com sucesso<br>Descrição do Arquivo<br><< Voltar                                                                                                    | quivo 🗐: Remover Arquivo<br>Cancelar 🛛 Avançar >>                                                                                                    |

A tela acima é destinada para inserir arquivos que julgue indispensáveis para a aprovação da proposta de ação de extensão. O sistema comporta vários formatos, como Excel, PDF, Word e outros.

Atenção: Esse procedimento é opcional. Caso não deseje anexar arquivos, basta clicar em AVANÇAR. Caso queira anexar arquivos, os campos se tornarão obrigatórios. Insira a descrição e selecione o arquivo. Feito isso, clique em "Anexar Arquivo".

Os arquivos serão adicionados. Para dar procedência, clique em AVANÇAR. Será direcionado para a seguinte página:

| SUBMETER PROPOSTA                                                                                                    |                                                                                                    |
|----------------------------------------------------------------------------------------------------|----------------------------------------------------------------------------------------------------|
| 6 – Anexar fotos;                                                                                                    |                                                                                                    |
| Nesta tela devem ser anexados as fotos de uma Ação.                                                                                                    | 1. Dados gerais da ação<br>2. Dados do curso/evento<br>3. Membros da equipe da ação<br>4. Atividades<br>5. Anexar arquivos<br><b>6. Anexar fotos</b><br>7. Resumo da ação |
| Atenção: Neste espaço você pode ou não enviar uma foto ou qualquer<br>Extensão que está sendo cadastrada.<br>Os campos são obrigatórios caso queira anexar uma foto. | · outra imagem que julgar importante para aprovação e/ou execução da Ação de                                                                                              |
| INFORME OS DADOS                                                                                                    | DO ARQUIVO DE FOTO                                                                                                    |
| Ano - Título: 2016 - Evento teste                                                                                                    |                                                                                                    |
| Descrição: 🛊                                                                                                    |                                                                                                    |
| Logotipo do Evento? 🛊 🔘 Sim 🖲 Não                                                                                                    |                                                                                                    |
| Arquivo de Foto: * Escolher arquivo Nenhum arquiv                                                                                                    | o selecionado                                                                                                    |
|                                                                                                    | ar Eato                                                                                                    |
| Anexa                                                                                                    | 1100                                                                                                    |
| 🔾 : Visualizar Foto                                                                                                    | 💿 😼: Remover Foto                                                                                                    |
| LISTA DE FOTOS DA ACÃO DE EXTENSÃO                                                                                                    |                                                                                                    |
| Foto Descrição da Foto                                                                                                    |                                                                                                    |
| << Voltar Cance                                                                                                    | elar Avançar >>                                                                                                    |
| * Campos de preen                                                                                                    | chimento obrigatório.                                                                                                    |

A tela acima é destinada para inserir imagens que julgue necessárias para a aprovação da proposta de ação de extensão.

O usuário poderá cadastrar também, o logotipo do evento. Atente-se, pois o sistema só comporta no formato JPEG.

**Atenção**: Esse **procedimento é opcional**. Caso não deseje anexar fotos, basta clicar em AVANÇAR. Caso queira anexar, os campos se tornarão obrigatórios. Insira a descrição e selecione a imagem. Deve informar também se é um logotipo. Feito isso, clique em "Anexar Foto".

Caso o logotipo seja cadastrado, o mesmo será impresso no certificado dos participantes do evento.

Por fim, clique em AVANÇAR. Será direcionado para a seguinte tela de resumo:

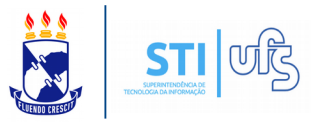

# 7 – Resumo da ação.

|                                                                                                    |                                                                                                    | RESUMO DA ACÃO                                                                                                    |                                       |
|----------------------------------------------------------------------------------------------------|----------------------------------------------------------------------------------------------------|----------------------------------------------------------------------------------------------------|---------------------------------------|
| Códia                                                                                                    | o: EVxxx-2019                                                                                                    | incourte entrighte                                                                                                    |                                       |
| Titu                                                                                                    | C EVENTO                                                                                                    |                                                                                                    |                                       |
| Ar                                                                                                    | 01 2019                                                                                                    |                                                                                                    |                                       |
| Edit                                                                                                    | al:                                                                                                    |                                                                                                    |                                       |
| Program                                                                                                    |                                                                                                    |                                                                                                    |                                       |
| Períoc                                                                                                    | o: 25/04/2019 a 31/12/2019                                                                                                    |                                                                                                    |                                       |
| Tipo de Açã                                                                                                    | O: EVENTO                                                                                                    |                                                                                                    |                                       |
| Situaçã                                                                                                    | CADASTRO EM ANDAMENTO                                                                                                    |                                                                                                    |                                       |
| Abrangênc                                                                                                    | a: LOCAL                                                                                                    |                                                                                                    |                                       |
| Unidade Proponent                                                                                                    | eI DEPARTAMENTO DE COMUNICA                                                                                                    | AÇÃO SOCIAL                                                                                                    |                                       |
| Unidades Envolvida                                                                                                    | ISI                                                                                                    |                                                                                                    |                                       |
| Area temátic                                                                                                    | a: EDUCAÇÃO                                                                                                    |                                                                                                    |                                       |
| Linha de Extensa                                                                                                    | OI EDUCAÇÃO BASICA                                                                                                    |                                                                                                    |                                       |
| Area do CNF                                                                                                    | q: Ciencias Exatas e da Terra                                                                                                   |                                                                                                    |                                       |
| Fonte de Financiamen                                                                                                    | SE SEM FINANCIAMENTO                                                                                                    |                                                                                                    |                                       |
| Kenovaça                                                                                                    | IOT NÃO                                                                                                    |                                                                                                    |                                       |
| Possui Financiamento Externo n                                                                                                    | 05 w2 a                                                                                                    |                                                                                                    |                                       |
| Termos do Edita                                                                                                    | J? NAO                                                                                                    |                                                                                                    |                                       |
| N° Discentes Envolvido                                                                                                    | s: 50                                                                                                    |                                                                                                    |                                       |
| Público Alvo Interr                                                                                                    | o: Discentes Pós Graduação                                                                                                    |                                                                                                    |                                       |
| Total Público Alvo Interr                                                                                                    | oi 25 pessoas                                                                                                    |                                                                                                    |                                       |
| Público Alvo Extern                                                                                                    | o: Grupo de Profissionais                                                                                                    |                                                                                                    |                                       |
| Total Público Alvo Extern                                                                                                    | o: 25 pessoas                                                                                                    |                                                                                                    |                                       |
| Publico Total Estimad                                                                                                    | or ou pessoas                                                                                                    |                                                                                                    |                                       |
| Tipo de Cadasti                                                                                                    | 61 SOBMISSAO DE PROPOSTA                                                                                                    |                                                                                                    |                                       |
| Cocais de Realização                                                                                                    | Deleve                                                                                                    | France Bealling a                                                                                                    |                                       |
| Estado Hancipio                                                                                                    | i.                                                                                                    | Universidado Enderal de Service                                                                                                    |                                       |
| aergipe aao cristov                                                                                                    | DEDATE                                                                                                    | Universidade rederal de bergipe                                                                                                    |                                       |
| Carga Horán                                                                                                    | OI DEBATE                                                                                                    |                                                                                                    |                                       |
|                                                                                                    | as de borne                                                                                                    |                                                                                                    |                                       |
| Previsão de Nº de Vag                                                                                                    | ia: 48 horas                                                                                                    |                                                                                                    |                                       |
| Previsão de Nº de Vaga<br>Quantidade máxima de atividad                                                                                                    | ia: 48 horas<br>is: 50<br>es                                                                                                    |                                                                                                    |                                       |
| Previsão de Nº de Vaga<br>Quantidade máxima de atividad<br>por participan                                                                                         | ia: 48 horas<br>is: 50<br>es<br>xet                                                                                             | Datalhas da Asão                                                                                                    |                                       |
| Previsão de Nº de Vag<br>Quantidade máxima de atividad<br>por participan<br>Resumo:                                                                               | ia: 48 horas<br>19: 50<br>es<br>19:                                                                                             | Detalhes da Ação                                                                                                    |                                       |
| Previsão de Nº de Vagi<br>Quantidade máxima de atividad<br>por participan<br>Resumo:                                                                              | ia: 48 horas<br>te: 50<br>te:<br>te:                                                                                            | Detalhes da Ação                                                                                                    |                                       |
| Previsão de Nº de Vagi<br>Quantidade máxima de atividad<br>por participan<br>Resumo:<br>AAAAAAAAAAAAAAA<br>Programação:                                           | ia:48 horas<br>es:50<br>es:<br>Nel                                                                                              | Detalhes da Ação                                                                                                    |                                       |
| Previsão de Nº de Vagi<br>Quantidade máxima de atividad<br>por participan<br>Resumo:<br>AAAAAAAAAAAAAAA<br>Programação:<br>AAAAAAAAAAAAAAAAAAAA                   | iat 48 horas<br>es:50<br>es:<br>Sel                                                                                             | Detalhes da Ação                                                                                                    |                                       |
| Previsão de Nº de Vagu<br>Quantidade máxima de atividad<br>por participan<br>Resumoi<br>AAAAAAAAAAAAAAA<br>Programação:<br>AAAAAAAAAAAAAAAAAAAAAAAAAAAAAAAAAAAA   | ia: 48 horas<br>es: 50<br>es<br>sei<br>Categoria                                                                                | Detalhes da Ação<br>Membros da Equipe<br>ia Função                                                                                                    | Departamento                          |
| Previsão de Nº de Vaga<br>Quantidade máxima de atividad<br>por participan<br>Resumo:<br>AAAAAAAAAAAAAAAA<br>Programação:<br>AAAAAAAAAAAAAAAAAAAAAAAAAAAAAAAAAAAA  | ia: 48 horas<br>es<br>tel<br>Categori<br>DOCENTE                                                                                | Detalhes da Ação<br>Membros da Equipe<br>ia Função<br>E COORDENADOR DE MESA REDONDA                                                                                                    | Departamento<br>DCOS                  |
| Previsão de Nº de Vagi<br>Quantidade máxima de atividad<br>por participan<br>Resumo:<br>AAAAAAAAAAAAAAAA<br>Programação:<br>AAAAAAAAAAAAAAAA<br>Nome              | ia: 48 horas<br>es<br>20<br>20<br>Categorii<br>DOCENTE<br>SERVIDO                                                               | Detalhes da Ação<br>Membros da Equipe<br>la Função<br>E COORDENADOR DE MESA REDONDA<br>R AVALIADOR                                                                                                    | Departamento<br>DCOS<br>COSIT         |
| Previsão de Nº de Vagu<br>Quantidade máxima de atividad<br>por participan<br>Resumoi<br>AAAAAAAAAAAAAAA<br>Programação:<br>AAAAAAAAAAAAAAAAAAAAAAAAAAAAAAAAAAAA   | iat 48 horas<br>es<br>tel<br>Categoria<br>DOCENTE<br>SERVIDO<br>DISCENT                                                         | Detalhes da Ação<br>Membros da Equipe<br>ia Função<br>E COORDENADOR DE MESA REDONDA<br>IR AVALIADOR<br>E ALUNO(A) VOLUNTÁRIO(A)                                                                                                    | Departamento<br>DCOS<br>COSIT         |
| Previsão de Nº de Vaga<br>Quantidade máxima de atividad<br>por participan<br>Resumo:<br>AAAAAAAAAAAAAAA<br>Programação:<br>AAAAAAAAAAAAAAAAAAAAAAAAAAAAAAAAAAAA   | ia: 48 horas<br>es<br>tel<br>Categoria<br>DOCENTE<br>SERVIDO<br>DISCENT<br>DOCENTE                                              | Detalhes da Ação<br>Membros da Equipe<br>a Função<br>E COORDENADOR DE MESA REDONDA<br>IR AVALIADOR<br>AVALIADOR<br>AVALIADOR<br>E COORDENADOR(A)                                                                                                    | Departamento<br>DCOS<br>COSIT<br>DCOS |
| Previsão de Nº de Vaga<br>Quantidade máxima de atividad<br>por participan<br>Resumo:<br>AAAAAAAAAAAAAAAAAAAAAAAAAAAAAAAAAAAA                                      | ia: 48 horas<br>es<br>tel<br>Categori<br>Docente<br>SERVIDO<br>DISCENTI<br>DOCENTE<br>CATEGORI                                  | Detalhes da Ação<br>Membros da Equipe<br>la Função<br>E COORDENADOR DE MESA REDONDA<br>R AVALIADOR<br>R AVALIADOR<br>E ALUNO(A) VOLUNTÁRIO(A)<br>E COORDENADOR(A)<br>Ções Vinculadas ao EVENTO                                                                                                    | Departamento<br>DCOS<br>COSIT<br>DCOS |
| Previsão de Nº de Vagi<br>Quantidade máxima de atividad<br>por participan<br>Resumo:<br>AAAAAAAAAAAAAAAA<br>Programação:<br>AAAAAAAAAAAAAAAAAAAAAAAAAAAAAAAAAAAA  | ia: 48 horas<br>es<br>tel<br>Categorii<br>DOCENTE<br>SERVIDOI<br>DISCENTE<br>DOCENTE<br>Ac                                      | Detalhes da Ação<br>Membros da Equipe<br>a Função<br>E COORDENADOR DE MESA REDONDA<br>PR AVALIADOR<br>TE ALUNO(A) VOLUNTÁRIO(A)<br>E COORDENADOR(A)<br>Ções Vinculadas ao EVENTO<br>Nenhuma Ação vinculada                                                                                                    | Departamento<br>DCOS<br>COSIT<br>DCOS |
| Previsão de Nº de Vagu<br>Quantidade máxima de atividad<br>por participan<br>Resumoi<br>AAAAAAAAAAAAAAA<br>Programação:<br>AAAAAAAAAAAAAAAAAAAAAAAAAAAAAAAAAAAA   | ia: 48 horas<br>es<br>es<br>tel<br>Categoria<br>DOCENTE<br>SERVIDO<br>DISCENTE<br>DOCENTE<br>Ac                                 | Detalhes da Ação<br>Membros da Equipe<br>ia Função<br>E COORDENADOR DE MESA REDONDA<br>R AVALIADOR<br>E ALUNO(A) VOLUNTÁRIO(A)<br>E COORDENADOR(A)<br>ÇÕes Vinculadas ao EVENTO<br>Nenhuma Ação vinculada                                                                                                    | Departamento<br>DCOS<br>COSIT<br>DCOS |
| Previsão de Nº de Vaga<br>Quantidade máxima de atividad<br>por participan<br>Resumo:<br>AAAAAAAAAAAAAAAAA<br>Programação:<br>AAAAAAAAAAAAAAAAAAAAAAAAAAAAAAAAAAAA | ia: 48 horas<br>is: 50<br>es<br>tel<br>Categoria<br>DOCENTE<br>SERVIDOI<br>DISCENTE<br>AC<br>DEBATE                             | Detalhes da Ação<br>Membros da Equipe<br>ia Função<br>E COORDENADOR DE MESA REDONDA<br>R AVALIADOR<br>E ALUNO(A) VOLUNTÁRIO(A)<br>E COORDENADOR(A)<br>Ções Vinculadas ao EVENTO<br>Nenhuma Ação vinculada                                                                                                    | Departamento<br>DCOS<br>COSIT<br>DCOS |
| Previsão de Nº de Vaga<br>Quantidade máxima de atividad<br>por participan<br>Resumo:<br>AAAAAAAAAAAAAAAAA<br>Programação:<br>AAAAAAAAAAAAAAAAAAAAAAAAAAAAAAAAAAAA | ia: 48 horas<br>is: 50<br>es<br>Nel<br>Docente<br>SERVIDOI<br>DISCENTE<br>DOCENTE<br>AC                                         | Detalhes da Ação<br>Membros da Equipe<br>a Função<br>COORDENADOR DE MESA REDONDA<br>DR AVALIADOR<br>TE ALUNO(A) VOLUNTÁRIO(A)<br>E COORDENADOR(A)<br>Ções Vinculadas ao EVENTO<br>Nenhuma Ação vinculada                                                                                                    | Departamento<br>DCOS<br>COSIT<br>DCOS |
| Previsão de Nº de Vaga<br>Quantidade máxima de atividad<br>por participan<br>Resumo:<br>AAAAAAAAAAAAAAAA<br>Programação:<br>AAAAAAAAAAAAAAAAAAAAAAAAAAAAAAAAAAAA  | ia: 48 horas<br>es<br>tel<br>Categorii<br>Docente<br>SERVIDOI<br>DISCENTE<br>DEBATE                                             | Detalhes da Ação<br>Membros da Equipe<br>a Função<br>E COORDENADOR DE MESA REDONDA<br>R AVALIADOR<br>TE ALUNO(A) VOLUNTÁRIO(A)<br>E COORDENADOR(A)<br>Ções Vinculadas ao EVENTO<br>Nenhuma Ação vinculada                                                                                                    | Departamento<br>DCOS<br>COSIT<br>DCOS |
| Previsão de Nº de Vaga<br>Quantidade máxima de atividad<br>por participan<br>AAAAAAAAAAAAAAAA<br>Programação:<br>AAAAAAAAAAAAAAAAAAAAAAAAAAAAAAAAAAAA             | ia: 48 horas<br>es<br>tel<br>Categoria<br>DOCENTE<br>SERVIDO<br>DISCENTE<br>DOCENTE<br>AC                                       | Detalhes da Ação<br>Membros da Equipe<br>ia Função<br>E COORDENADOR DE MESA REDONDA<br>R AVALIADOR<br>E ALUNO(A) VOLUNTÁRIO(A)<br>E COORDENADOR(A)<br>Ções Vinculadas ao EVENTO<br>Nenhuma Ação vinculada                                                                                                    | Departamento<br>DCOS<br>COSIT<br>DCOS |
| Previsão de Nº de Vaga<br>Quantidade máxima de atividad<br>por participan<br>Resumo:<br>AAAAAAAAAAAAAA<br>Programação:<br>AAAAAAAAAAAAAAAAAAAAAAAAAAAAAAAAAAAA    | ia: 48 horas<br>is: 50<br>es<br>tel<br>Categoria<br>DOCENTE<br>SERVIDOI<br>DISCENTE<br>DOCENTE<br>AC                            | Detalhes da Ação<br>Membros da Equipe<br>a Função<br>COORDENADOR DE MESA REDONDA<br>R AVALIADOR<br>E ALUNO(A) VOLUNTÁRIO(A)<br>E COORDENADOR(A)<br>Ções Vinculadas ao EVENTO<br>Nenhuma Ação vinculada                                                                                                    | Departamento<br>DCOS<br>COSIT<br>DCOS |
| Previsão de Nº de Vaga<br>Quantidade máxima de atividad<br>por participan<br>Resumo:<br>AAAAAAAAAAAAAAAAAAAAAAAAAAAAAAAAAAAA                                      | ia: 48 horas<br>es<br>es<br>tel<br>Categori<br>DOCENTE<br>SERVIDOI<br>DISCENTE<br>DEBATE                                        | Detalhes da Ação  Membros da Equipe  a Função  COORDENADOR DE MESA REDONDA  R AVALIADOR  E ALUNO(A) VOLUNTÁRIO(A)  E COORDENADOR(A)  Ções Vinculadas ao EVENTO  Nenhuma Ação vinculada  Q: Visualizar Arquivo  Arquivos                                                                                                    | Departamento<br>DCOS<br>COSIT<br>DCOS |
| Previsão de Nº de Vagu<br>Quantidade máxima de atividad<br>por participan<br>Resumoi<br>AAAAAAAAAAAAAAA<br>Programação:<br>AAAAAAAAAAAAAAAAAAAAAAAAAAAAAAAAAAAA   | ia: 48 horas<br>es<br>es<br>tel<br>Categoria<br>Docente<br>SERVIDOI<br>DISCENTE<br>DOCENTE<br>Categoria<br>DOCENTE<br>Categoria | Detalhes da Ação<br>Membros da Equipe<br>a Função<br>E COORDENADOR DE MESA REDONDA<br>R AVALIADOR<br>TE ALUNO(A) VOLUNTÁRIO(A)<br>E COORDENADOR(A)<br>Gões Vinculadas ao EVENTO<br>Nenhuma Ação vinculada<br>Q: Visualizar Arquivo<br>Arquivos                                                                                                    | Departamento<br>DCOS<br>COSIT<br>DCOS |
| Previsão de Nº de Vagu<br>Quantidade máxima de atividad<br>por participan<br>AAAAAAAAAAAAAAA<br>Programação:<br>AAAAAAAAAAAAAAAAAAAAAAAAAAAAAAAAAAAA              | ia: 48 horas<br>is: 50<br>es<br>Rel<br>Categoria<br>DOCENTE<br>SERVIDOI<br>DISCENTE<br>DEBATE                                   | Detalhes da Ação  Membros da Equipe ia Função  COORDENADOR DE MESA REDONDA  A VALIADOR  COORDENADOR(A)  COORDENADOR(A)  COORDE                                                                                                    | Departamento<br>DCOS<br>COSIT<br>DCOS |
| Previsão de Nº de Vaga<br>Quantidade máxima de atividad<br>por participan<br>Resumo:<br>AAAAAAAAAAAAAAA<br>Programação:<br>AAAAAAAAAAAAAAAAAAAAAAAAAAAAAAAAAAAA   | ia: 48 horas<br>es<br>es<br>tel<br>Categoria<br>DOCENTE<br>SERVIDO<br>DISCENTE<br>DEBATE<br>Submeter à aprevent                 | Detalhes da Ação<br>Membros da Equipe<br>a Função<br>COORDENADOR DE MESA REDONDA<br>R AVALIADOR<br>Te ALUNO(A) VOLUNTÁRIO(A)<br>E COORDENADOR(A)<br>COORDENADOR(A)<br>COORDENADOR(A)<br>COORDENADOR(A)<br>COORDENADOR(A)<br>COORDENADOR(A)<br>COORDENADOR(A)<br>COORDENADOR(A)<br>COORDENADOR(A)<br>COORDENADOR(A)<br>COORDENADOR<br>COORDENADOR | Departamento<br>DCOS<br>COSIT<br>DCOS |

Verifique se as informações cadastradas estão corretas, caso apresente alguma irregularidade, clique em VOLTAR para editar a proposta. Se tudo estiver nos conformes, clique em SUBMETER À APROVAÇÃO. A seguinte mensagem de confirmação será exibida:

| 🤹 • Ação submetida à  | aprovação dos depa | artamentos envolvidos. |                      |             | (-)                                        | (                |
|-----------------------|--------------------|------------------------|----------------------|-------------|--------------------------------------------|------------------|
|                       |                    |                        | -                    |             | (×)                                        | techar mensagens |
| 🛯 😂 Pesquisa 💙 Exte   | ensão 🗋 Convênios  | 🗾 Produção Intelectual | 🐞 Ambientes Virtuais | 🔊 RESUN 🧯   | Outros                                     |                  |
|                       |                    |                        |                      |             | Minhas Mensagens                           |                  |
|                       |                    |                        |                      |             | Trocar Foto                                |                  |
|                       |                    |                        | << 1                 | II >> Todas | Editar Dados do Site Pessoal do<br>Docente |                  |
|                       |                    |                        |                      |             | Ver Agenda das Turmas                      |                  |
| TORMAS PADERTAS       |                    |                        |                      |             |                                            |                  |
| Componente Curricular | CR/CHD*            | Horário                | Alunos**             |             | Sua página pessoal do                      | SIGAA:           |
| GRADUAÇÃO             |                    |                        |                      |             |                                            |                  |
|                       |                    |                        |                      |             |                                            |                  |
|                       |                    |                        |                      |             |                                            |                  |

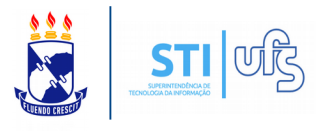

Após o término da submissão da proposta, a mesma será analisada pelos departamentos envolvidos. Após ser aprovada pela chefia departamental, a proposta será encaminhada para a PROEX, para ultima análise.

**Atenção**: Ao adicionar no evento um membro lotado em outro departamento ou unidade, os respectivos chefes deverão aprovar a participação deste, como membro de equipe.

**Atenção**: Caso você seja o chefe da unidade e coordenador da ação, a sua proposta irá direto para a aprovação da PROEX mesmo que em seu evento existam membros de outras unidades que ainda não foram aprovados pelos seus respectivos chefes.

**Atenção**: Caso o chefe da unidade não aprove a participação de determinado membro, o mesmo não poderá emitir nenhum documento referente ao evento. Caso esse membro seja o coordenador, o evento não será aprovado.